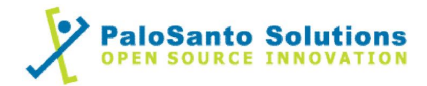

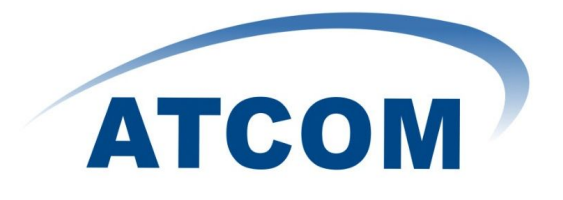

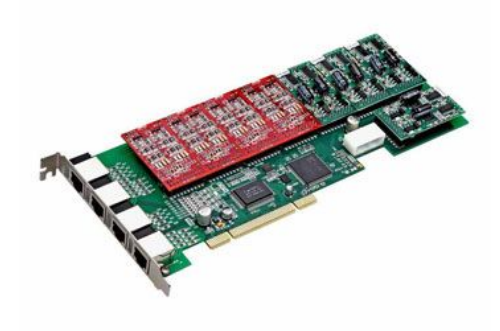

# Atcom AX1600P and Elastix Server

## Setup Guide

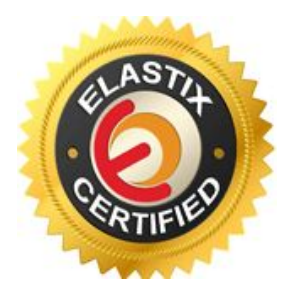

## 1.0 Setup Diagram

Figure 1-1 is a setup diagram for a single Atcom AX1600P Interface Card configuration.

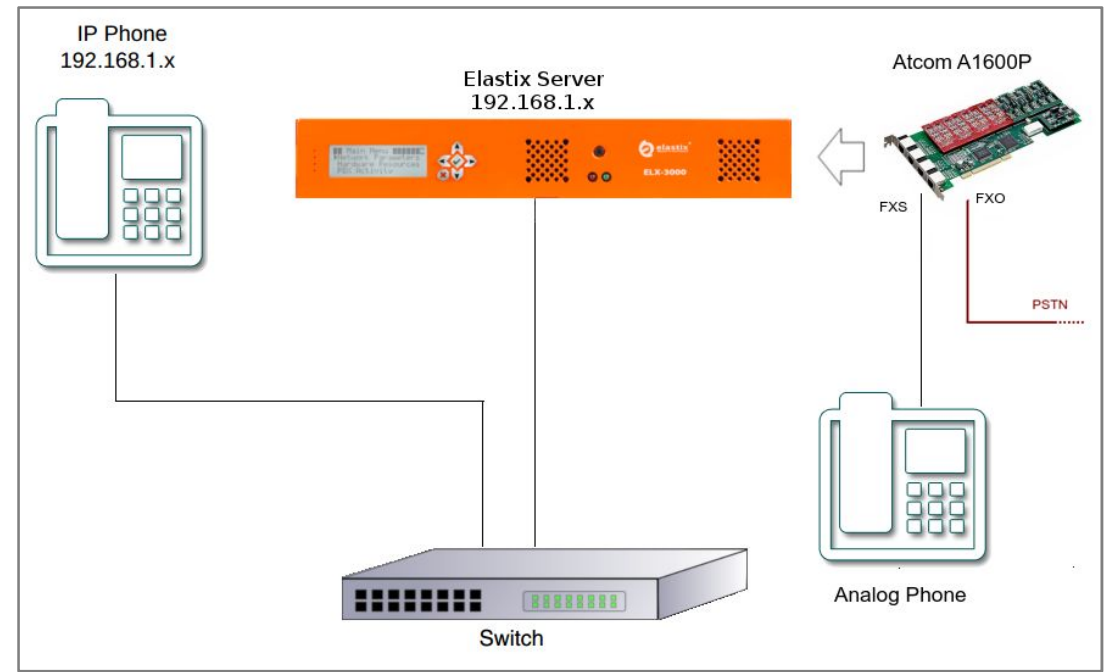

Figure 1-1. Setup Diagram

## 2.0 Host PC Environment

### Table 2-1. Host Server Environment Details

|                  | Description                  |
|------------------|------------------------------|
| Hardware Type    | Elastix Appliance ELX-Series |
| Hardware Version | ELX-3000                     |
| Software Type    | Elastix                      |
| Software Version | 2.3                          |

## 3.0 Test Setup Equipment

### Table 3-1. Test Setup Equipment

| Equipment      | Model   | Version          |
|----------------|---------|------------------|
| IP (SIP) Phone | N/A     | N/A              |
| Atcom          | AX1600P | dahdi-2.4.1.2-10 |
| Switch         | N/A     | N/A              |

- 2 -

## 0

## 4.0 Setup Procedure

### To set up the Elastix Server for the Atcom AX1600P Interface Card,

1. Go to the web address of the Elastix Server Login page. The web address is determined by the customer, for this guide we have used the IP address 192.168.1.75 2. On the Login page, type the username and password for an administrative user into the Username: and Password: fields see Figure 4-1. The username and password are determined by the customer.

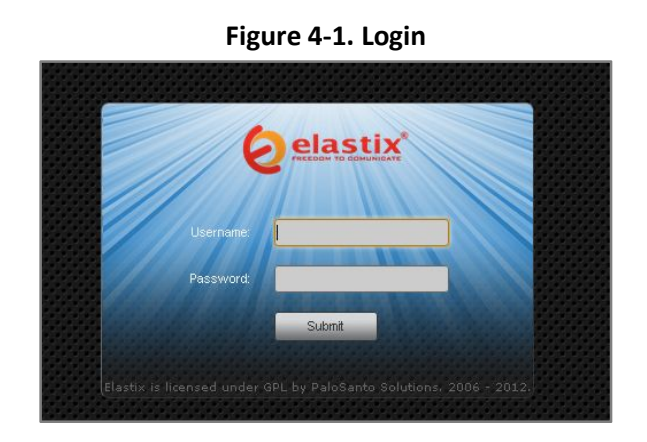

Press Enter or click on the Submit button to go to Elastix's Dashboard
Once inside, click on the System tab on the menu at the top of the screen

| gelastix 🛛                               | System Agenda               | Email Fax.                                                      | РВК                                   | IM                | Reports                                 | 6 9 i                                 | 1*  |
|------------------------------------------|-----------------------------|-----------------------------------------------------------------|---------------------------------------|-------------------|-----------------------------------------|---------------------------------------|-----|
| Dashboard Network                        | Users S                     | hutdown Hardware De                                             | etector Updates                       | Backup/           | Restore Preferences                     |                                       |     |
| Dashboard F                              | 🔵 Dashboard 🔪               |                                                                 |                                       |                   |                                         | C H 🖌                                 | r ? |
| Dashboard Applet Admin                   | System Resources            |                                                                 | 3                                     | Process           | es Status                               |                                       | S   |
| History                                  |                             |                                                                 |                                       |                   | Telephony Service                       | RUNNING                               | -   |
| Dashboard                                |                             |                                                                 |                                       |                   | Instant Messaging Service               | NOT RUNNING                           | -   |
| Language                                 | 14%                         | 13.1%                                                           | 0.0%                                  |                   | Fax Service                             | RUNNING                               | -   |
| Themes                                   | CPU                         | RAM                                                             | SWAP                                  |                   | Email Service                           | RUNNING                               | -   |
| PBX Configuration                        |                             |                                                                 |                                       |                   | Database Service                        | RUNNING                               | -   |
| Hardware Detector                        | CPU Info:<br>Uptime:        | Intel(R) Atom(TM)<br>18 days, 19 hour(s                         | CPU D525 @ 1.80GHz<br>), 23 minute(s) |                   | Web Server                              | RUNNING                               | -   |
|                                          | CPU Speed:<br>Memory usage: | 1,800.21 MHz<br>RAM: 2,009.84 Mb                                | SWAP: 4,094.68 Mb                     | 3                 | Elastix Call Center Service             | NOT INSTALLED                         |     |
|                                          | Hard Drives                 |                                                                 | S                                     | Performa          | ance Graphic                            |                                       | S   |
|                                          |                             | 🔲 0% Used 🔳 100% /                                              | wailable                              | 4.0               | Simultaneous calls, memory              | y and CPU                             |     |
|                                          |                             | Hard Disk Capacity: 4<br>Mount Point: /<br>Manufacturer: ST9500 | 47.11GB<br>423AS                      | 3.0<br>2.0<br>1.0 |                                         | 1.010<br>1.005<br>250<br>1.000<br>200 |     |
|                                          | Logs: 93M                   | Local Back                                                      | ups: 102M                             | 0.0               |                                         | 8 9<br>150                            |     |
|                                          | Emails: 8.0K                | Configurat                                                      | ion: 76M                              |                   | 8 3 3 4 8 8 8 8                         | 8 #                                   |     |
| tos://172.25.2.0/index.php?menu=abyc.onf | Voicemails: 104K            | Recording                                                       | 5: B.OK                               |                   | Sim. calls CPU usage (%) Mem. upper (%) |                                       |     |

Figure 4-2. Dashboard

5. Now, click on "Hardware Detector" tab see Figure 4-3. This will take you to set some parameters for detecting new hardware in Elastix, see Figure 4-3.

3 -

Figure 4-3. Hardware Detector

| <b>O</b> elastix  | System Agenda Email Fax PBX IM Reports V                                                                                                    |
|-------------------|----------------------------------------------------------------------------------------------------|
| DeshGoard Network | Users   Shutdown   Hardware Dotector   Updates   Badup/Restore   Preferences     Image: Channel detected and not in service   Image: Channel detected and not in service   Image: Channel detected and in service     Image: Channel detected and in service   Image: Channel detected and in service   Image: Channel detected and in service     Image: Channel detected and in service   Image: Channel detected and in service   Image: Channel detected and in service     Image: Channel detected and in service   Image: Channel detected and in service   Image: Channel detected and in service     Image: Channel detected and in service   Image: Channel detected and in service   Image: Channel detected and in service     Image: Channel detected and in service   Image: Channel detected and in service   Image: Channel detected and in service     Image: Channel detected and in service   Image: Channel detected and in service   Image: Channel detected and in service     Image: Channel detected and in service   Image: Channel detected and in service   Image: Channel detected and in service     Image: Channel detected and in service   Image: Channel detected and in service   Image: Channel detected and in service     Image: Channel detected and in service   Image: Channel detected and in service   Image: Channel detected and in service     Image: Channel detect |
|                   | Elastix is licensed under GPL by PaloSanto Solutions. 2006 - 2012.                                                                                                    |

6. Click on "Advance" checkbox and select "Replace file chan\_dahdi.conf" option. Now click on "Detect New Hardware" (Figure 4-4).

Figure 4-4. Hardware Detector

|                                                                                                    |                                                           | Agenda         | Email          | Fax               | PBX               | IM Re                  | ports 🗸     | 6 Q i ¥ 1                                                                                                    |
|----------------------------------------------------------------------------------------------------|-----------------------------------------------------------|----------------|----------------|-------------------|-------------------|------------------------|-------------|----------------------------------------------------------------------------------------------------|
| Dashboard Network                                                                                                   | Us                                                        | ers            | Shutdown H     | ardware Detector  | Updates           | Backup/Restore         | Preferences |                                                                                                    |
| Hardware Detector<br>Detect New Hardware<br>Advanced<br>Advanced<br>Detect Sangom<br>Detect SiDN hard<br>Installed) | n_dahdi.conf<br>hardware<br>dware (mISDNu<br>o cards were | ser Driver not | n your system  | , Please press t  | the "Detect Ne    | k<br>ew Hardware'' but | Port        | C II * ?<br>Status<br>Channel detected and not in service<br>Channel detected and in service<br>Undetected Channel<br>Empty Channel<br>Hardware Control<br>ew hardware. |
|                                                                                                    | _                                                         | _              | Elastix is lic | ensed under GPL b | oy PaloSanto Solu | itions. 2006 - 2012.   |             |                                                                                                    |

7. If the interface card is successfully detected you should see FXO and FXS ports shown at the bottom of the page. It should say "Detected by Asterisk". In this case we only have 2 FXO ports and 2 FXS ports.. (Figure 4-5).

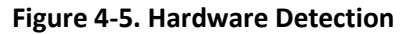

| Hardware Detector                          |                                     |                                |                                     |                                     |                    |                    |                 |                   |                                                                 |                                                                           | C" ⊪               | * ?             |
|--------------------------------------------|-------------------------------------|--------------------------------|-------------------------------------|-------------------------------------|--------------------|--------------------|-----------------|-------------------|-----------------------------------------------------------------|---------------------------------------------------------------------------|--------------------|-----------------|
| Detect New Hardware                        |                                     |                                |                                     |                                     |                    |                    |                 |                   |                                                                 |                                                                           |                    |                 |
| Advanced                                   | 008 /0008 Book                      | d 17" (MA                      | STED)                               |                                     |                    |                    |                 |                   | Port Status<br>Chan<br>Chan<br>Chan<br>Unde<br>Empt<br>HC Hardw | nel detected<br>nel detected<br>tected Chanr<br>y Channel<br>ware Control | and not in servic  | ervice          |
| You can set the parameters for these ports | Exo<br>Detected by<br>Asterisk      | Exo<br>Detected by<br>Asterisk | FXS<br>3<br>Detected by<br>Asterisk | FXS<br>4<br>Detected by<br>Asterisk | Not<br>detected by | Not<br>detected by | Not<br>Actorick | Not<br>Actoricity | Not<br>detected by                                              | Not<br>Actorick                                                           | Not<br>detected by | Not<br>Acted by |
| here.<br>Configuration of Span             | upknown<br>13<br>Not<br>detected by | Not<br>detected by             | Not<br>detected by                  | Not                                 | ASUCIISK           | MOLEFISK           | ASICIISK        | ASICIISK          | Movertisk                                                       | Molefisk                                                                  | ASICHSK            | ASCETISK        |

- 4 -

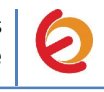

8. You can configure ports for echo cancellation. Click on "Configuration of Span" link located on the left side of the detected ports (Figure 4-6).

Figure 4-6. Configuration of Span

| 1 FXO         | none | -        | 2 FXO         | none |
|---------------|------|----------|---------------|------|
| 3 FXS         | none | _        | 4 FXS         | none |
| 5<br>unknown  | none | <u>.</u> | 6<br>unknown  | none |
| 7<br>unknown  | none | 1        | 8<br>unknown  | none |
| 9<br>unknown  | none | <u>.</u> | 10<br>unknown | none |
| 11<br>unknown | none | <u>.</u> | 12<br>unknown | none |
| 13<br>unknown | none | <u>.</u> | 14<br>unknown | none |
| 15<br>unknown | none | -        | 16<br>unknown | none |

9. Change these values according to your needs.

10. Once the card is detected, we'll create an incoming route for the calls coming from PSTN to our FXO port. We're going to use an IVR for incoming calls. First let's create a SIP extension that will be one of the IVR options. For this go to "PBX => PBX Configuration => Extension". Click on "Submit" having selected "Add SIP Device" option. (Figure 4-8)

#### Figure 4-8. SIP Extension

| Aelastix                        |           |                    |                 |                       |         |           |               | 191 × 1                         |
|---------------------------------|-----------|--------------------|-----------------|-----------------------|---------|-----------|---------------|---------------------------------|
| PRECODM TO COMUNICATE           | System    | Agenda             | Email           | Fax                   | РВХ     | IM        | Reports       |                                 |
| PBX Configuration Operator Pane | el Voic   | email M            | onitoring       | Endpoint Configurator | Confere | nce Batch | of Extensions | Flash Operator Panel 🛛 VoIf 🕢 🕨 |
| PBX Configuration               |           |                    |                 |                       |         |           |               | ☑ ⊪ ★ ?                         |
| Basic                           |           |                    |                 |                       |         |           |               |                                 |
| Extensions                      | Add a     | n Extensio         | n               |                       |         |           |               | Add Extension                   |
| Feature Codes                   |           |                    |                 |                       |         |           |               |                                 |
| General Settings                | Please se | lect your Device I | below then clic | k Submit              |         |           |               |                                 |
| Outbound Routes                 |           |                    |                 |                       |         |           |               |                                 |
| Trunks                          | Device    |                    |                 |                       |         |           |               |                                 |
| Inbound Call Control            |           |                    |                 |                       |         |           |               |                                 |
| Inbound Routes                  | Device    | Generic SIP De     | vice 🔳          |                       |         |           |               |                                 |
| Zap Channel DIDs                |           |                    |                 |                       |         |           |               |                                 |
| Announcements                   | Submit    |                    |                 |                       |         |           |               |                                 |
| Blacklist                       |           |                    |                 |                       |         |           |               |                                 |

11. Fill in the following information on the Add SIP Extension page (Figure 4-9):

5 -

- User Extension (302 in this example)
- Display Name ('IPPhone' in this example)
- secret ('h7Dka3Rf9si0t' in this example)

Figure 4-9. Add SIP Extension

| Add Extension  |         |  |
|----------------|---------|--|
| User Extension | 302     |  |
| Display Name   | IPPhone |  |
| CID Num Alias  |         |  |
| SIP Alias      |         |  |
|                |         |  |
| evice Options  |         |  |
|                |         |  |

12. Click on "Submit" button located at the end of the page and apply changes by clicking on the Apply Changes link that will appear on the top of the page. Now we'll create an extension for analog phone connected to the FXS port of the card. Go back to the Add Extension page, choose the "Generic Dahdi Device" option and click on "Submit". (Figure 4.10)

### Figure 4-10. Dahdi Extension

| (elastix                       | System    | Agenda          | Email           | Fax                   | РВХ        | IM          | Reports V       |
|--------------------------------|-----------|-----------------|-----------------|-----------------------|------------|-------------|-----------------|
| PBX Configuration Operator Pan | el Voi    | email           | Monitoring      | Endpoint Configurator | Conference | Batch of Ex | xtensions Tools |
| PBX Configuration              |           |                 |                 |                       |            |             |                 |
| Basic                          |           |                 |                 |                       |            |             |                 |
| Extensions                     | Add a     | n Extens        | ion             |                       |            |             |                 |
| Feature Codes                  |           |                 |                 |                       |            |             |                 |
| General Settings               | Please se | elect your Devi | ce below then o | lick Submit           |            |             |                 |
| Outbound Routes                | Davies    |                 |                 |                       |            |             |                 |
| Trunks                         | Device    |                 |                 |                       |            |             |                 |
| Inbound Call Control           |           |                 |                 |                       |            |             |                 |
| Inbound Routes                 | Device    | Generic DA      | HDI Device      |                       |            |             |                 |
| Zap Channel DIDs               |           |                 |                 |                       |            |             |                 |
| Announcements                  | Submit    |                 |                 |                       |            |             |                 |
| Blacklist                      |           |                 |                 |                       |            |             |                 |

13. Fill in the following information (Figure 4-11):

Add Extension

- User Extension: (303 in this example)
- **Display Name:** ('AnalogPhone' in this example)

Device options

• **Channel:** See the channel's number of the FXS port, refer to figure 4-5 ('3' in this example)

6 -

Figure 4-11. Dahdi Extension

| Add Extension  |             |  |
|----------------|-------------|--|
| User Extension | 303         |  |
| Display Name   | AnalogPhone |  |
| CID Num Alias  |             |  |
| SIP Alias      |             |  |
| Davice Ontions |             |  |

14. Click on "Submit" button located at the end of the page and apply changes.. Now, go to "PBX => PBX Configuration => IVR". Click on "Add IVR" link (Figure 4.12). Set the following:

- Name: Name of IVR (WelcomeIVR in this example)
- Announcement: Record which will be played for incoming calls.
- Options:
  - \* Phone book.
  - o 0 302 Extension
  - $\circ~t~$  Repeat the options of IVR (Add this option by modifying the IVR after creation)

Figure 4-12. IVR

|   | Edit Menu Welc      | ptionist<br>comelVR<br>gital Receptionist Welcome | IVR               |
|---|---------------------|---------------------------------------------------|-------------------|
|   | Used as Destinat    | tion by 2 Objects:                                |                   |
|   | Change Name         | WelcomeIVR                                        |                   |
|   | Announcement        | welcome 📩                                         |                   |
|   |                     | 10                                                |                   |
|   | Timeout             |                                                   |                   |
| ĸ | Phonebook Directory | Phonebook Directory                               | Return to IVR     |
| * | Phonebook Directory | Phonebook Directory                               | Return to IVR 🛛 😭 |

15. Click on "Save" and Apply changes by clicking on the pink ribbon that appears at the top of the page. Now go to "PBX => PBX Configuration => Inbound Routes". Click on "Add Incoming Route" link (Figure 4.13). Set the following:

7

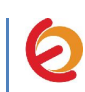

- **Description:** Name of inbound route ("Incoming\_Calls" in this example)
- Set destination: Where the call will be routed. ("WelcomeIVR" in this example)

| Add Incoming Route  |                |
|---------------------|----------------|
| Description:        | Incoming_Calls |
| DID Number:         |                |
| Caller ID Number:   |                |
| CID Priority Route: |                |
| et Destination      |                |
| IVP                 | WelcomeTVP     |

**Figure 4-13. Incoming Route** 

16. Click on "Submit" and apply changes. Now when we receive calls the "WelcomeIVR" IVR will play to the caller giving him choices to interact with Elastix Server.

17. We will also configure an Outbound Route for outgoing calls depending on a prefix. For this we have to configure a DAHDI Trunk first. Go to "PBX => PBX Configuration => Trunks". Click on "Add DAHDI Trunk", then "Submit" (Figure 4-14). Set the following:

- **Trunk Name:** A name for the DAHDI trunk ("TestTrunk" in this example)
- **DAHDI Identifier:** Specify the channel to be used for the trunk. ("g0" is the default value. For more details about the choices you have, refer to **Appendix** in this guide).

| General Settings    |           | <br> |
|---------------------|-----------|------|
| Trunk Name:         | TestTrunk |      |
| Outbound Caller ID: |           |      |
|                     |           |      |
|                     |           |      |
| going Settings      |           |      |

Figure 4-14. Trunks

8

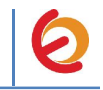

18. Click on "Submit Changes" and apply changes. Go to "PBX => PBX Configuration => Outbound Routes". Click on "Add Route" link (Figure 4-15). Set the following:

Route Settings

• **Route Name:** ("9\_Outside\_Test" in this example) *Dial patterns* 

• **Prefix:** ("9" in this example) | **Match pattern:** ("." in this example) *Trunk Sequence for Matched Routes* 

• **0:** The trunk that we just created ("TestTrunk" in this example)

**Figure 4-15. Outbound Route** 

| oute Settings     |                |          |  |
|-------------------|----------------|----------|--|
| oute Name:        | 9_Outside_Test |          |  |
| oute CID:         |                |          |  |
| VECTOR / / /      |                |          |  |
| + Add More Dial I | Pattern Fields | <b>T</b> |  |

19. Click on "Submit Changes" and Apply configuration. If you want to make a call through the FXO port, we just have to dial the number with "9" as prefix.

20. Configure the other IP (SIP) Phone with the correct parameters (Check out figure 4.9). This step completes the procedure for making and receiving calls using an OpenVox AX1600P Interface Card.

## APPENDIX

### **DAHDI Identifier**

When you create a DAHDI Trunk you need to specify a group of channels or one single channel that will be used for the trunk. To check this information, follow these steps:

1. In the Elastix Server WebUI go to "PBX => Tools". Select "Asterisk File Editor" option located on the left side. Click on "Show Filter" (Figure A-1).

|                                 | System Agenda Email Fax PBX IM Reports V                                       | 6 Q 1 1 # 12                           |
|---------------------------------|--------------------------------------------------------------------------------|----------------------------------------|
| PBX Configuration Operator Pane | Voicemail Monitoring Endpoint Configurator Conference Batch of Extensions Tool | s 🔰 Flash Operator Panel 🔰 VoIP Pro🍊 🌗 |
| Asterisk-Cli                    | Z Asterisk File Editor                                                         | ाट सा ★ ?                              |
| Asterisk File Editor            | 🔸 New File 🍸 Show Filter 🔻                                                     | Page 1 of 8 🕨 🕅                        |
| Text to Wav                     | File Name                                                                      | File Size                              |
| Festival                        | additional a2billing lax.conf                                                  | 0                                      |
| Recordings                      | additional a2billing_sip.conf                                                  | 0                                      |
|                                 | adsi.conf                                                                      | 140                                    |
| History                         | agents.conf                                                                    | 2760                                   |
| Asterisk File Editor            | ais.conf                                                                       | 2904                                   |
| Hardware Detector               | alarmreceiver.conf                                                             | 2084                                   |
| Hardware Detector               | alsa.conf                                                                      | 3498                                   |
| Dashboard                       | amd.conf                                                                       | 767                                    |
| Asterisk-Cli                    | app_mysal.conf.sample                                                          | 1044                                   |
| Monitoring                      | applications.conf                                                              | 8523                                   |
|                                 | asterisk.adsi                                                                  | 3254                                   |
|                                 | asterisk.conf                                                                  | 367                                    |
|                                 | calendar.conf                                                                  | 4803                                   |

Figure A-1. Asterisk File Editor

2. In the filter field write "dahdi-channels.conf" without quotes and press ENTER (Figure A-2).

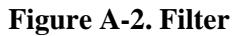

|                                 | System Agenda Email Fax PBX IM Reports 🗸                                        |                               |
|---------------------------------|---------------------------------------------------------------------------------|-------------------------------|
| BX Configuration Operator Panel | Voicemail Monitoring Endpoint Configurator Conference Batch of Extensions Tools | Flash Operator Panel VoIP Pro |
| Asterisk-Cli                    | Sterisk File Editor                                                             | ଅଂଖା★ ?                       |
| Asterisk File Editor            | + New File T Show Filter -                                                      | i∢ ∢ Page 1 of 1 ▶ ▶          |
| Text to Wav                     | Filter applied File = dahdi-channels.conf                                       |                               |
| Festival                        | File Name File Size                                                             | 1                             |
| Recordings                      | dahdi-channels.conf 0                                                           |                               |

3. Click on "dahdi\_channels.conf" file. Check the "group" parameter. In this example we have group 0 for all FXO ports. Also we can check the channels parameter for each port here. You can change the group value by your convenience and don't forget to save changes and reload asterisk service.

- 10 -

Figure A-3. "dahdi-channels.conf"

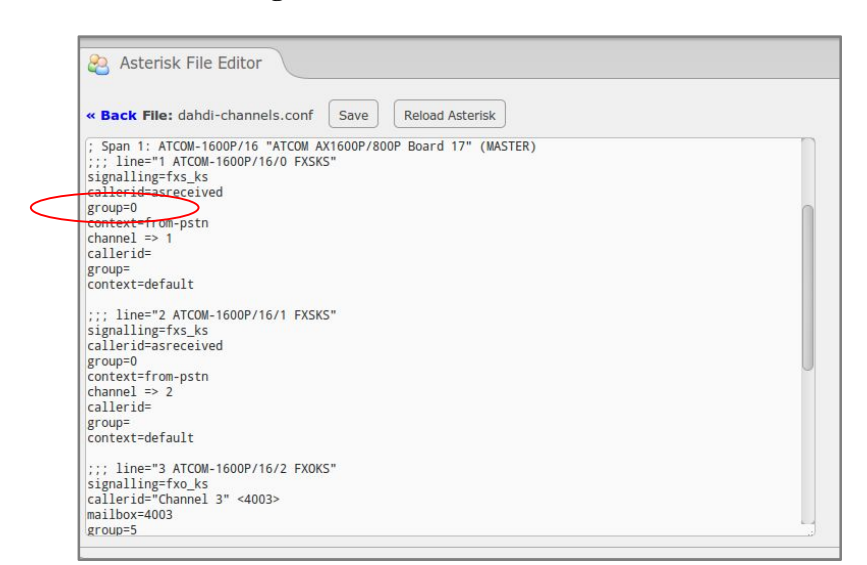

For example, if we want to use the channel 2 for outgoing calls, when we create the dahdi trunk the Dahdi Identifier field should be set to "g0" or "2". Make sure the other ports don't use the same group 0.